# **Explore Your Workday Home Page**

The Workday home page is designed to make navigation easier and help you organize and complete your tasks.

#### University Banner Images 🚺

University of Miami banner images appear at the top of the home page and update according to the time of the day. Depending on when you log in to Workday, you'll see a different campus image.

#### Awaiting Your Action

Up to three of the most recent My Tasks items appear, which you can also access from the My Tasks icon.

#### **Team Highlights\***

Quickly access information about your direct reports, including Goals that are overdue or off track.

\*Not Shown: This section is only visible to managers.

#### Timely Suggestions 3

Highlights reminders, such as upcoming time off, and quick access to your important information, such as home and work contact information.

*Managers:* View upcoming birthdays and work anniversaries for your direct reports.

#### Announcements

Select an announcement to see all details. If more than one is available, use the arrow icons to scroll to the next announcement.

## Apps 5

Formerly known as worklets, apps (e.g., Pay and Benefits Hub, Time Off, My Team) are accessible under "View All Apps" and the Global Navigation Menu.

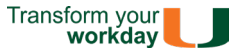

## Global Navigation Menu 6

Allows you to access your apps and shortcuts from anywhere in Workday.

#### Manage Apps

Easily customize the apps you see and their order. The top app in each of your first four categories displays in the *Your Top Apps* section.

#### **My Shortcuts**

Create shortcuts for up to 10 tasks and reports.

## Search Functionality

**Personalized Search Results** Use *Saved Categories* to choose the order in which Workday searches through categories and displays the results.

*Tip:* Can't find what you're looking for? Review your selected *Saved Categories*.

#### **Search Categories**

You have the option to select different categories when searching within Workday. *Tip:* To search all categories at once (formerly known as All of Workday), add them to your *Saved Categories* list.

#### WalkMe Smart Tools

These smart tools, which require <u>installing this</u> <u>plugin</u> on your computer, make it easier to get help with Workday business processes.

### My Tasks

Formerly known as your Workday Inbox, allows you to filter, organize, and manage tasks in one location. Up to three of your most recent My Tasks items also appear in the "Awaiting Your Action" section.

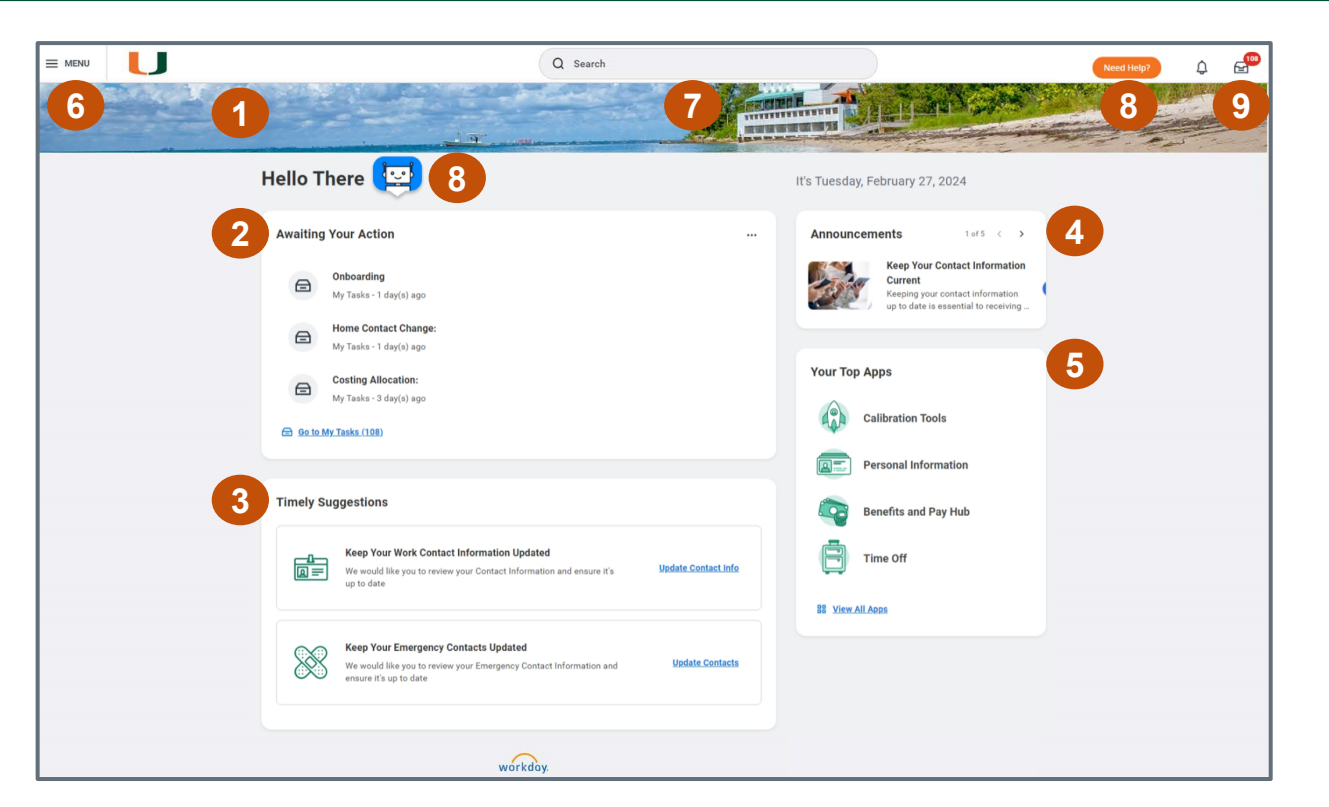

## **Additional Resources**

Want to learn more about your Workday experience?

- Bookmark this page: workday-info.miami.edu/new-home-page
- Visit <u>Workday Releases</u> on the informational website

## Explore Your Workday Home Page Global Navigation Menu

The **Global Navigation** menu now includes categories to make it easier to find and navigate items in Workday.

Menu 🚺

View your apps grouped by categories.

Shortcuts 2 Displays up to 10 shortcuts for easy access.

Categories 3

Click on the **arrow** button to expand a category and access the available apps.

**<u>Note:</u>** The order of categories cannot be changed.

Allows you to access external links.

Saved 5

Allows you to access all your Shortcuts, Favorites, and Drive items in a new screen (5b).

## Add and Edit 6

Allows you to add, remove (*for optional apps*), and reorder\* apps within the same category. <u>Note:</u> Apps cannot be moved to a different category.

*Tip:* Edit the order of your apps in each category to customize which ones appear on the Workday home page.

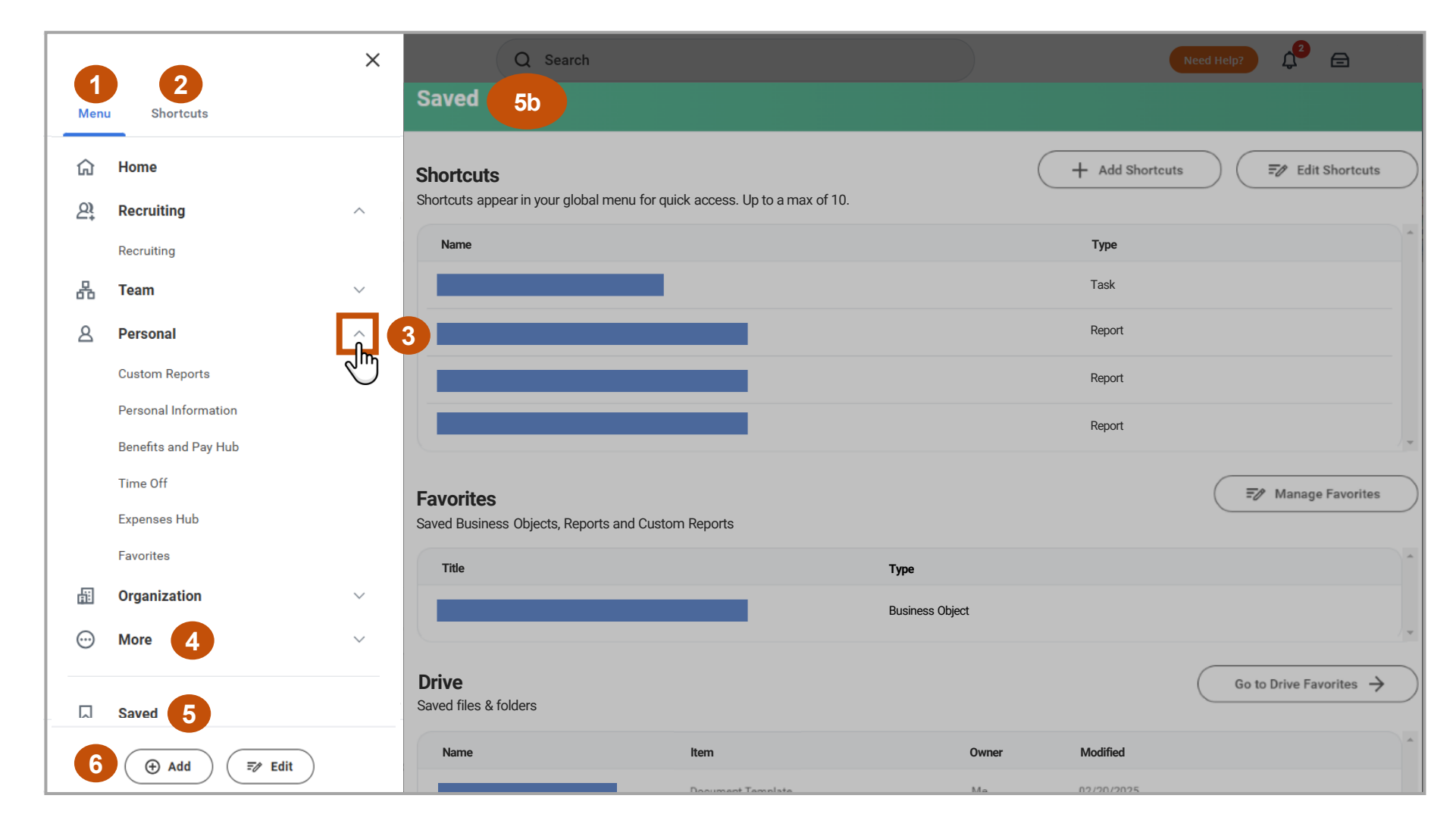

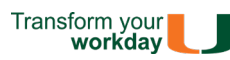